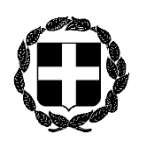

## <u>ΑΝΑΚΟΙΝΩΣΗ</u>

ΕΛΛΗΝΙΚΗ ΔΗΜΟΚΡΑΤΙΑ ΥΠΟΥΡΓΕΙΟ ΔΙΚΑΙΟΣΎΝΗΣ ΣΥΝΤΟΝΙΣΤΙΚΗ ΕΠΙΤΡΟΠΗ ΣΥΜΒΟΛΑΙΟΓΡΑΦΙΚΩΝ ΣΥΛΛΟΓΩΝ ΕΛΛΑΔΟΣ

 Ταχ.Δ/νση : Γ. Γενναδίου 4 - Τ.Κ.106 78, Αθήνα

 Τηλέφωνα : 210-3307450,60,70,80,90

 FAX : 210-3848335

 E-mail : notaries@notariat.gr

 Πληφοφορίες : Θεόδωφος Χαλκίδης

Αθήνα, 30 Μα*ρτίου* 2022

Αφιθμ. πφωτ. 114

ΠΡΟΣ

Όλους τους Συμβολαιογράφους της Χώρα**ς** 

## <u>ΘΕΜΑ</u>: «Ενημέφωση για τις ψηφιακές υπογφαφές»

Κυρίες και κύριοι Συνάδελφοι,

Μετά την υπογφαφή του μνημονίου συνεφγασίας μεταξύ της Κεντφικής Ένωσης Επιμελητηφίων Ελλάδος, με την ιδιότητα αυτής ως Αφχής Εγγφαφής (κατ' ανάλογη εφαφμογή του άφθφ. 57 § 1 σε συνδ. με τα άφθφα 52 και 57 του ν. 4727/2020), σύμφωνα με την υπ' αφιθμ. 6Ε.1/07.07.2021 Απόφαση της Διοικητικής Επιτφοπής της ΚΕΕΕ και της Συντονιστικής Επιτφοπής Συμβολαιογφαφικών Συλλόγων Ελλάδος, στο πλαίσιο της ψηφιοποίησης των διαδικασιών στη χώφα και συγκεκφιμένα για τη χοφήγηση σε όλους τους εν ενεφγεία συμβολαιογφάφους της χώφας εγκεκφιμένων πιστοποιητικών ηλεκτφονικής υπογφαφής και σε συνέχεια της με αφιθμό πφωτ. 105/28-03-2022 ανακοίνωσης, σας ενημεφώνουμε για τα ακόλουθα :

Η Σ.Ε.Σ.Σ.Ε. φρόντισε και έχει ήδη έτοιμη την ψηφιακή εφαρμογή ταυτοποίησης του κάθε μέλους, ώστε ακολουθώντας τις σχετικές οδηγίες να μπορέσει να αποκτήσει το νέο εγκεκριμένο πιστοποιητικό ηλεκτρονικής υπογραφής τριετούς (3ετούς) διάρκειας, άνευ οικονομικής επιβάρυνσης.

Συνημμένες στην παρούσα ανακοίνωση οι σχετικές οδηγίες.

 $M\epsilon\,\tau\iota\mu\dot\eta$ 

Ο Πρόεδρος Γεώργιος Ρούσκας Θέμα: Έναρξη αίτησης διαδικασίας έκδοσης Ψηφιακού Πιστοποιητικού

Αγαπητό Μέλος του Συμβολαιογραφικού Συλλόγου

Για την έναρξη αίτησης διαδικασίας έκδοσης Ψηφιακού Πιστοποιητικού, **αν είστε** εγγεγραμμένοι στις Ηλεκτρονικές Υπηρεσίες του Κτηματολογίου παρακαλούμε ακολουθήστε τις παρακάτω οδηγίες:

- 1) Ακολουθήστε τον παρακάτω σύνδεσμο <u>https://app.enotariat.gr/public/profile/digital-</u> certificate
- 2) Πατήστε την επιλογή Είσοδος

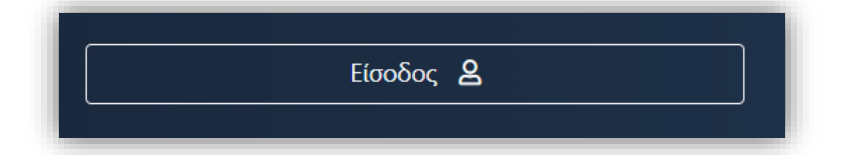

- 3) Συμπληρώστε στη φόρμα «Έναρξη αίτησης διαδικασίας έκδοσης Ψηφιακού Πιστοποιητικού» τα απαραίτητα στοιχεία τον Αριθμό Αναγνωριστικού Εγγράφου (Αστυνομικό Δελτίο Ταυτότητας, Διαβατήριο, Δελτίο Ταυτότητας Στελεχών Ενόπλων Δυνάμεων και Σωμάτων Ασφαλείας, Άδεια διαμονής πολιτών τρίτων χωρών) και το κινητό τηλέφωνο. Προαιρετικά μπορεί να συμπληρωθεί και το σταθερό τηλέφωνο
- Συμφωνήστε με τους όρους χρήσης
- 5) Πατήστε την επιλογή Αποστολή

| Έναρξη Διαδικασίας Έκδοσης Ψηφιακού<br>Μετά του επιτυνό όμαρξη τος διαδικας | ) Πιστοποιητικού<br>πας παρακαλούμε ελένξτε το ραγαί | αας και ακολοιθείατε τις οδ                     | υνίες του ουανοάφονται σε αυτό. Θα τοέπει να |
|-----------------------------------------------------------------------------|------------------------------------------------------|-------------------------------------------------|----------------------------------------------|
| πραγματοποιήσετε την διαδικασία εντ     επωνγμο·                            | ός 24 ωρών, αλλιώς αυτή θα ακυρα<br>ο ΝοΜΑ*          | υθεί.                                           |                                              |
| EMAIL<br>info@egritosgroup.gr                                               | A.Φ.Μ.*<br>012345678                                 | ap. μητρωογ*                                    | ΕΔΡΑ*<br>ΣΚΥΡΟΣ                              |
| ΣΥΛΛΟΓΟΣ*<br>Αθηνών-Πειραιώς, Αιγαίου & Δωδεκανήσων                         |                                                      | ΑΡ. ΑΝΑΓΝΩΡΙΣΤΙΚΟΥ ΕΓΓΡΑΦΟΥ*           ΑΑ123456 |                                              |
| кілнто тнл.•<br>+30 ▼ 6971234567                                            |                                                      | ΣТАΘЕРО ТНА.<br>Ша +30 マ 21012345678            |                                              |
| ΣΥΜΦΩΝΕΙΤΕ ΜΕ ΤΟΥΣ ΟΡΟΥΣ ΧΡΗΣ                                               | ΣΗΣ ΤΟΥ ΔΙΚΤΥΑΚΟΥ ΤΟΠΟΥ ΗΤΤΡ:                        | 5://APP.ENOTARIAT.GR                            |                                              |

6) Στην επιτυχημένη καταχώρηση θα λάβετε το παρακάτω μήνυμα

Τα στοιχεία σας καταχωρήθηκαν επιτυχώς. Θα ενημερωθείτε μέσω email για τη συνέχεια της της διαδικασίας. Σε περίπτωση που δεν έχετε λάβει κάποιο email παρακαλούμε ελέγξτε τον φάκελο της ανεπιθύμητης αλληλογραφίας (spam).

- 7) Η εφαρμογή θα σας αποστείλει αυτοματοποιημένο email, με Θέμα: «ΕΔΕΨηΠ | Έναρξη διαδικασίας έκδοσης Ψηφιακού Πιστοποιητικού», το οποίο θα περιέχει σχετικές οδηγίες.
- 8) Σε κάθε επόμενο βήμα, θα σας παρέχονται οδηγίες για το τι πρέπει να κάνετε, ώστε να ολοκληρώσετε τη διαδικασία έκδοσης Ψηφιακού Πιστοποιητικού.

Για την έναρξη αίτησης διαδικασίας έκδοσης Ψηφιακού Πιστοποιητικού, **αν ΔΕΝ είστε** εγγεγραμμένοι στις Ηλεκτρονικές Υπηρεσίες του Κτηματολογίου παρακαλούμε ακολουθήστε τις παρακάτω οδηγίες:

- 1) Ακολουθήστε τον παρακάτω σύνδεσμο <u>https://app.enotariat.gr/public/melos</u> για την εγγραφή στις Ηλεκτρονικές Υπηρεσίες Κτηματολογίου
- Συμπληρώστε στη φόρμα «Αυθεντικοποίηση Συμβολαιογράφων για την είσοδο τους στις Ηλεκτρονικές Υπηρεσίες του Κτηματολογίου», τα απαραίτητα πεδία
  - α) το email που έχετε δηλώσει στο Μητρώου του Συλλόγου
  - β) τον αριθμό μητρώου
  - γ) Επιβεβαιώστε ότι δεν είστε robot και συμφωνήστε με τους όρους χρήσης
- 3) Πατήστε την επιλογή Υποβολή
- 4) Στην επιτυχημένη καταχώρηση θα λάβετε το μήνυμα επιτυχίας.
- 5) Η εφαρμογή έχει αποστείλει αυτοματοποιημένο email με τα διαπιστευτήρια σύνδεσης σας (email και προσωπικό κωδικό χρήστη). Σε περίπτωση που δεν έχετε λάβει κάποιο email παρακαλούμε ελέγξτε τον φάκελο της ανεπιθύμητης αλληλογραφίας (spam).

| ΑΥΘΕΝΤΙΚΟΠΟΙΗ                                                                                                    | ΣΗ ΣΥΜΒΟΛΑΙΟΓΡΑΦΩΝ ΓΙΑ ΤΗΝ ΕΙΣΟΔΟ ΤΟΥΣ ΣΤΙΣ ΗΛΕΚΤΡΟΝΙΚΕΣ ΥΠΗΡΕΣΙΕΣ ΤΟΥ<br>ΚΤΗΜΑΤΟΛΟΓΙΟΥ                                                                                                    |
|----------------------------------------------------------------------------------------------------|----------------------------------------------------------------------------------------------------|
| Παρακαλούμε συμπληρώστε<br>στο Email                                                                                                    | ι τα παρακάτω πεδία, αναγράφοντας τα στοιχεία σας, ό <mark>μοια με αυτά που έχετε δηλώσει στον Σύλλογό σας</mark> και θα λάβετ<br>Ι σας τους απαροίτητους κωδικούς για την είσοδό σας στις ηλεκτρονικές υπηρεσίες του <b>Κτηματολογίο</b> υ. |
| Email                                                                                                    |                                                                                                    |
| 1) Συμπληρώστε το em                                                                                                    | iail που έχετε δηλώσει στο Μητρώου του Συλλόγου                                                                                                    |
|                                                                                                    |                                                                                                    |
| Αριθμός Μητρώου                                                                                                    |                                                                                                    |
| Αριθμός Μητρώου<br>2) Συμπληρωστε τον αι                                                                                                    | ριθμό Μητρώου σας                                                                                                    |
| Αριθμός Μητρώου<br>2) Συμπληρωστε τον αρ                                                                                                    | ριθμό Μητρώου σας                                                                                                    |
| Αριθμός Μητρώου<br>2)) Σύμπληρωστε τον αμ                                                                                                    | ριθμό Μητρώου σας                                                                                                    |
| Αριθμός Μητρώου         2) Συμπληρωστειτονιαι         Χ         Ι'm not a robot         4)) Συμφωνήστε με ιτους:         Με την σύνδεσή σας, σ | ριθμό Μητρώου σας                                                                                                    |

6) Ακολουθήστε την πρώτη διαδικασία ως εγγεγραμμένοι στις Ηλεκτρονικές
 Υπηρεσίες του Κτηματολογίου